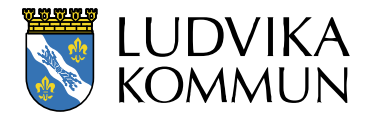

Datum 2023-06-01

# Lathund för bidragsansökan i FRI

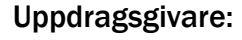

<sup>Sida</sup> 2(8)

# Innehåll

| Webbadress till FRI   | 3                                                                                                    |
|-----------------------|----------------------------------------------------------------------------------------------------|
| 1.1 Logga in          | 3                                                                                                    |
| Nytt godkännande      | 4                                                                                                    |
| 2.1 Godkänn uppgifter | 4                                                                                                    |
| Söka bidrag           | 6                                                                                                    |
| Övrigt                | 9                                                                                                    |
|                       | Webbadress till FRI         1.1 Logga in         Nytt godkännande         2.1 Godkänn uppgifter         Söka bidrag         Övrigt |

## 1 Webbadress till FRI

#### fri.ludvika.se/bidrag

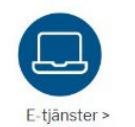

Eller klicka på snabblänken **E-tjänster** på ludvika.se (startsidan). Skrolla ner till **föreningsbidrag**. Gå in på det bidrag ni önskar söka.

#### 1.1 Logga in

Klicka på Logga in som finns på den blå listen.

Om ni behöver användarnman och lösen så kontakta bokningscentralen. Tel 0240-868 80 eller e-post **boka@ludvika.se** 

| em                                                                              |                                                                          |                                                         | Välj e-tjänst 🔻 💄 Logga in |
|---------------------------------------------------------------------------------|--------------------------------------------------------------------------|---------------------------------------------------------|----------------------------|
| Välkommen a                                                                     | att söka bidrag av Ludv                                                  | vika Kommun                                             |                            |
| Information                                                                     |                                                                          |                                                         | ×                          |
| Här finns information om aktuella bidragstyper i Ludvika                        | kommun till bland annat Kultur- och fritidsföreningar.                   |                                                         |                            |
| Vad kan jag se och göra?                                                        |                                                                          |                                                         |                            |
| Utan inloggning                                                                 |                                                                          |                                                         |                            |
| Utan att logga in ser du aktuella bidragsregler och sista                       | ansökningsdag för våra bidragstyper.                                     |                                                         |                            |
| Med inloggning                                                                  |                                                                          |                                                         |                            |
| Har du fått ett personligt användarnamn och lösen kan                           | du logga in och ansöka om bidrag.                                        |                                                         |                            |
| Hur får jag ett användarnamn/lösen?                                             |                                                                          |                                                         |                            |
| Användarnamn och lösen lämnas ut till bidragsberättiga                          | ıde föreningar.                                                          |                                                         |                            |
| Kontakt: Jens Wärme                                                             |                                                                          |                                                         |                            |
| Övriga frågor                                                                   |                                                                          |                                                         |                            |
| Fritidsbidrag - Peter Hoxell, 0240-862 60                                       |                                                                          |                                                         |                            |
| Kulturbidrag - Susanne Eriksson, 0240-863 16                                    |                                                                          |                                                         |                            |
| Kategori (alla)                                                                 | Ansökningsperiod (alla)                                                  | Bidragsår (alla)                                        | •                          |
| Didrog till lutturföraningar                                                    |                                                                          |                                                         |                            |
| bidrag till kulturioreningal                                                    |                                                                          |                                                         |                            |
| Verksamhetsbidrag (2023)                                                        | Projektbidrag kulturföreningar (2023)                                    | <u>Startbidrag kulturföreningar (2023)</u>              |                            |
| Ansok senast: 25 september<br>Vem kan söka? - Detta verksamhetsbidrag kan sökas | Ansok senast: Lopande<br>Vem kan söka? - Bidraget syftar till att stödia | Ansok senast: Lopande<br>Ytterligare information saknas |                            |
| av kulturföreningar inom Ludvika kommun Vad skall                               | engångsinstater inom kulturområdet. Kan sökas av                         | . tengaro information bakinas                           |                            |
| bifogas? - Årsmötespro                                                          | kulturföreningar som uppfyll                                             |                                                         |                            |

### 2 Nytt godkännande

Om det står nytt godkännande krävs så ska detta alltid göras först.

Har ni nyligen uppdaterat, kontrollerat och godkänt era uppgifter så kommer ni direkt till sidan där ni väljer det bidrag ni vill söka.

#### 2.1 Godkänn uppgifter

För att godkänna föreningens uppgifter: Klicka på **Logga in på** webbförening, se den blå pilen. I webbförening krävs också inloggning.

| $\leftarrow$ $\rightarrow$ C $\bigcirc$ https://fri.ludvika.se/bidrag/default.aspx                                                                                                    | 2 A Q G C 🔂 🗈                                        |
|----------------------------------------------------------------------------------------------------|------------------------------------------------------|
| LUDVIKA                                                                                                    | Välj e-tjänst 👻 🌣 Profil (Susanne Eriksson - TEST) 👻 |
| Välkommen att söka bidrag av Ludvika Kom                                                                                                    | Inloggningssession: 19:34 minuter.                   |
| Information<br>Här kan ni se tidigare, och registrera nya, bidragsansökningar.<br>Hur gör jag?<br>Tidigare ansökningar hittar du under menyvalet <b>Bidrag, Lista bidrag.</b><br>Vill du registrerar en ny ansökan markerar du symbolen till höger om den aktuella bidragstypen. | *                                                    |
| För enningsdata för Test IF         För att kunna ansöka om bidrag måste ni godkänna era föreninguppgifter.         Logga in på Webb-Förening för att godkänna era uppgifter         Senast uppdater                                                                             |                                                      |
| Verksamhe*         Pr Januari           Arsmöt         Mars           Senast god         2021-04-26 Nytt godkännande krävs           Avser verks         2021-01-01 - 2021-12-31                                                                                                 |                                                      |
| Sök bidr                                                                                                    | aat Anaškan                                          |
| Verksamhe föreningar (2022) 0 25 september                                                                                                    |                                                      |
| Projektbildrag kulturföreningar (2022)     Löpande       Startbildrag kulturföreningar (2022)     Löpande                                                                                                    | с<br>С                                               |
| Bidrag till fritidsföreningar Ansökan senas                                                                                                    | ast Ansökan                                          |

| Förening | suppgifter Ro | oller Dokument           |                                   |
|----------|---------------|--------------------------|-----------------------------------|
|          |               |                          | Föreningsuppgifter                |
| 8        | 19            |                          | 2020-11-03                        |
| VOIT     | iorja         |                          | 01 Januari                        |
| Arsi     |               |                          | Mars                              |
| Sen      |               |                          | 2021-04-26 Nytt godkännande krävs |
| Avs      | ətsåi         |                          | 2021-01-01 - 2021-12-31           |
| Era k    | enas          | 2021-04-26               |                                   |
| Detta    | le at         | rksamhetsår 2021-01-01 - | 2021-12-31                        |

2022-01-01 - 2022-12-31. År någon/några av uppgifterna är felaktiga måste rättning göras innan godkännandet sker.

Notera: Vissa uppgifter ligger även till grund för det publika föreningsregistret.

Notera: I de fall ni önskar lämna in bidragsansökningar för aktuellt verksamhetsår är ett godkännande obligatoriskt.

Godkännande görs längst ner på sidan.

Kontrollera alla uppgifter under fliken **föreningsuppgifter**. För att ändra, klicka på **redigera uppgifter** och **redigera övrig information**.

|                                                                      | Allmänt            |                                                              |
|----------------------------------------------------------------------|--------------------|--------------------------------------------------------------|
|                                                                      |                    | Pidta för<br>föreningens<br>koptyp i<br>E<br>Häcka för infol |
|                                                                      | Redigera uppgifter | 📥 <u>Ändra logotyp</u>                                       |
|                                                                      | Övrig information  |                                                              |
| Plusgironummer                                                       |                    |                                                              |
| Bankgironummer                                                       |                    |                                                              |
| Bankkontonummer                                                      |                    |                                                              |
| Kundnummer                                                           |                    |                                                              |
| Org.nummer                                                           |                    |                                                              |
| Bildad år                                                            |                    |                                                              |
| Verksamhetsår börjar (MMDD)                                          |                    |                                                              |
|                                                                      |                    |                                                              |
| Arsmötesmånad                                                        |                    |                                                              |
| Årsmötesmånad<br>Bidragsberättigad                                   |                    |                                                              |
| Arsmötesmånad<br>Bidragsberättigad<br>Riksorganisation               |                    |                                                              |
| Arsmötesmånad<br>Bidragsberättigad<br>Riksorganisation<br>Verksamhet |                    |                                                              |

Klicka på fliken roller. Redigera uppgifter som behöver ändras.

För att godkänna uppgifter i roller, skrolla ner och klicka på godkänn roller.

| C Registrera Kontaktperson  |                                                                         |  |
|-----------------------------|-------------------------------------------------------------------------|--|
|                             | Godkänn roller                                                          |  |
| För att kunna godkänna er   | tyga att de roller som finns på denna sida är korrekta och uppdaterade. |  |
| Godkänn roller              |                                                                         |  |
| Godkännande av roller krävs |                                                                         |  |

När du uppdaterat och kontrollerat att det stämmer under båda flikarna; föreningsuppgifter och roller, klicka på godkänn uppgifter längst ner på sidan under fliken föreningsuppgifter.

Nu har du godkänt uppgifterna och kan påbörja en bidragsansökan.

## 3 Söka bidrag

Klicka på sök bidrag under dropplisten Välj e-tjänst.

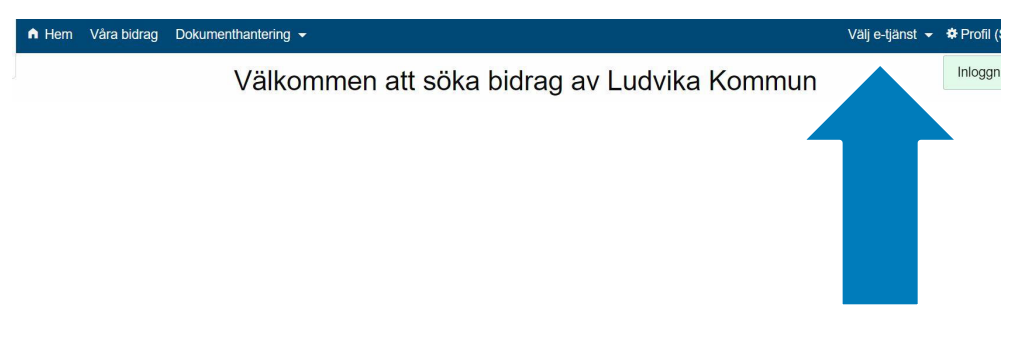

När du valt tjänsten bidrag kommer du till denna sida där du väljer vilket bidrag.

| VIKA | A Hem Våra bidrag Dokumenthantering 🕶                                                                                                    |                                                                                                    | Vālj e-lįdnst 🔻                                              | Profil (Susanne Eriksson - TEST)   |
|------|----------------------------------------------------------------------------------------------------|----------------------------------------------------------------------------------------------------|--------------------------------------------------------------|------------------------------------|
| MUN  | Välkommen                                                                                                    | att söka bidrag av Lud                                                                                                    | vika Kommun                                                  | Inloggningssession: 17:20 minuter. |
|      | Information<br>Hisr kan ni se lidigare, och registera nya, bidragsam<br>Hur gör jag?<br>Tidigare ansökningar hittar du under menyvalet <b>Bidr</b><br>Vill du registerar en ny ansökan markerar du symbo | vökningar.<br>ag. Lista bidrag.<br>Ivn till höger om den aktuella bidragstypen.                                                     |                                                              | ×                                  |
|      | Föreningsdata för Test IF                                                                                                    |                                                                                                    |                                                              |                                    |
|      | Senast uppdaterad                                                                                                    | 2020-11-03                                                                                                    |                                                              |                                    |
|      | Verksamhetsåret börjar                                                                                                    | 01 Januari                                                                                                    |                                                              |                                    |
|      | Arsmötesmånad                                                                                                    | Mars                                                                                                    |                                                              |                                    |
|      | Senast godkänd                                                                                                    | 2023-05-29 Godkänt av Ordförande Susanne Eriksson                                                                                   |                                                              |                                    |
|      | Avser verksamhetsåret                                                                                                    | 2023-01-01 - 2023-12-31                                                                                                    |                                                              |                                    |
|      | Sök bidrag                                                                                                    |                                                                                                    |                                                              |                                    |
|      | Kategori (alla) *                                                                                                    | Ansökningsperiod (alla) *                                                                                                    | Bidragsår (alla)                                             | 14.                                |
|      | Bidrag till kulturföreningar                                                                                                    |                                                                                                    |                                                              |                                    |
|      | Verksamhetsbidrag (2023)<br>Anstk senast: 25 september                                                                                                    | Projektbidrag kulturföreningar (2023)<br>Ansök sensst: Löpande                                                                      | Startbidrag kulturföreningar (2023)<br>Ansök senast: Löpande |                                    |
|      | Vem kan söka? - Detta verksamhetsbidrag kan sökas<br>av kulturföreningar inom Ludvika kommun Vad skall<br>bifogas? - Årsmötespro                                                                         | Vem kan söka? - Bidraget syttar till att stödja<br>engångsinstater inom kulturområdet, Kan sökas av<br>kulturföreningar som uppfyll | Ytterligare information saknas                               |                                    |
|      | Bidrag till fritidsföreningar                                                                                                    |                                                                                                    |                                                              |                                    |
|      | Verksamhetsbidrag (2021)<br>Anstk senast: 25 sectember                                                                                                    | Anläggningsbidrag (2021)<br>Ansök senast: 25 september                                                                              | Bidrag till skidspår (2021)<br>Anstk senast: 25 september    |                                    |

Om du klickat på **verksamhetsbidrag** (under rubriken **bidrag till kulturföreningar**, så följer information om just det bidraget).

Verksamhetsbidrag går endast att söka 1 gång/år. Övriga bidrag till kulturföreningar är löpande.

| LUDVIKA A Hem | Våra bidrag Dokumenthantering 🕶                                                                                                    | Välj e-tjänst 🔻 | Profil (Susanne Eriksson - TES) |
|---------------|----------------------------------------------------------------------------------------------------|-----------------|---------------------------------|
| Rommon        |                                                                                                    |                 | Inloggningssession: 19:26 minu  |
|               | Verksamhetsbidrag (2023)                                                                                                    |                 |                                 |
|               | Vontsammeteblarag (2020)                                                                                                    |                 |                                 |
|               | Bidrag till kulturföreningar                                                                                                    |                 |                                 |
|               | Ansökan kräver följande dokument: Verksamhetsberättelse, Revisionsberättelse, Resultatrapport, Balansrapport,<br>Verksamhetsplan, Stadgar, Arsmötesprotokoll |                 |                                 |
|               | Vem kan söka?                                                                                                    |                 |                                 |
|               | Detta verksamhetsbidrag kan sökas av kulturföreningar inom Ludvika kommun.                                                                                   |                 |                                 |
|               | Vad skall bifogas?                                                                                                    |                 |                                 |
|               | Arsmötesprotokoll                                                                                                    |                 |                                 |
|               | Verksamhetsberättelse                                                                                                    |                 |                                 |
|               | Revisionsberättelse                                                                                                    |                 |                                 |
|               | Resultatrapport                                                                                                    |                 |                                 |
|               | Balansrapport                                                                                                    |                 |                                 |
|               | <ul> <li>Verksamhetsplan f         f         r kommande          år         </li> </ul>                                                                      |                 |                                 |
|               | • Stadgar                                                                                                    |                 |                                 |
|               | För sent inkomna eller ofullständiga ansökningar behandlas ej!                                                                                               |                 |                                 |
|               | l övrigt hänvisar vi till vära <u>allmäna bidragbestämmiser</u> .                                                                                            |                 |                                 |
|               | Ansökan                                                                                                    |                 |                                 |
|               | <u>Till ansökan</u> →                                                                                                    |                 |                                 |
|               |                                                                                                    |                 |                                 |
|               |                                                                                                    | Tilbaka         |                                 |

•

För verksamhetsbidrag fylls följande i:

| Hem | Våra bidrag Dokumenthantering -      |                  |                          | Välj e-tjänst 👻             | 🌣 Profil |
|-----|--------------------------------------|------------------|--------------------------|-----------------------------|----------|
|     | Verksa                               | amhetsbidrag (B  | idrag till kulturförenin | gar)                        | Inlogg   |
|     |                                      |                  | + Visa kundinfo 0 Int    | formation - Verksamhetsbidr | ag       |
|     | 1. Registrering >                    | 2. Godkännande > | 3. Dokumenthantering >   | 4. Klar                     |          |
|     |                                      | Ansökni          | ngsuppgifter             |                             |          |
|     | Ansökningsdatum                      |                  | 2022-09-13               |                             |          |
|     | Medlemsinformation                   |                  |                          |                             |          |
|     | Pojkar 0-6 år*                       |                  | Pojkar 0-6 ár            |                             | •        |
|     | Flickor 0-6 år*                      |                  |                          |                             |          |
|     | Pojkar 7-20 år*                      |                  |                          |                             | •        |
|     | Flickor 7-20 år*                     |                  | Flickor 7-20 år          |                             |          |
|     | Män över 21år*                       |                  | Män över 21år            |                             |          |
|     | Kvinnor över 21år*                   |                  | Kvinnor över 21år        |                             |          |
|     | Avgifter                             |                  |                          |                             |          |
|     | Årlig medlemsavgift för fullbetaland | e*               |                          |                             |          |
|     | Inkomna medlemsavgifter*             |                  | Inkomna medlemsavgifter  |                             |          |

När alla uppgifter är ifyllda godkänner ni uppgifterna och klickar på fortsätt.

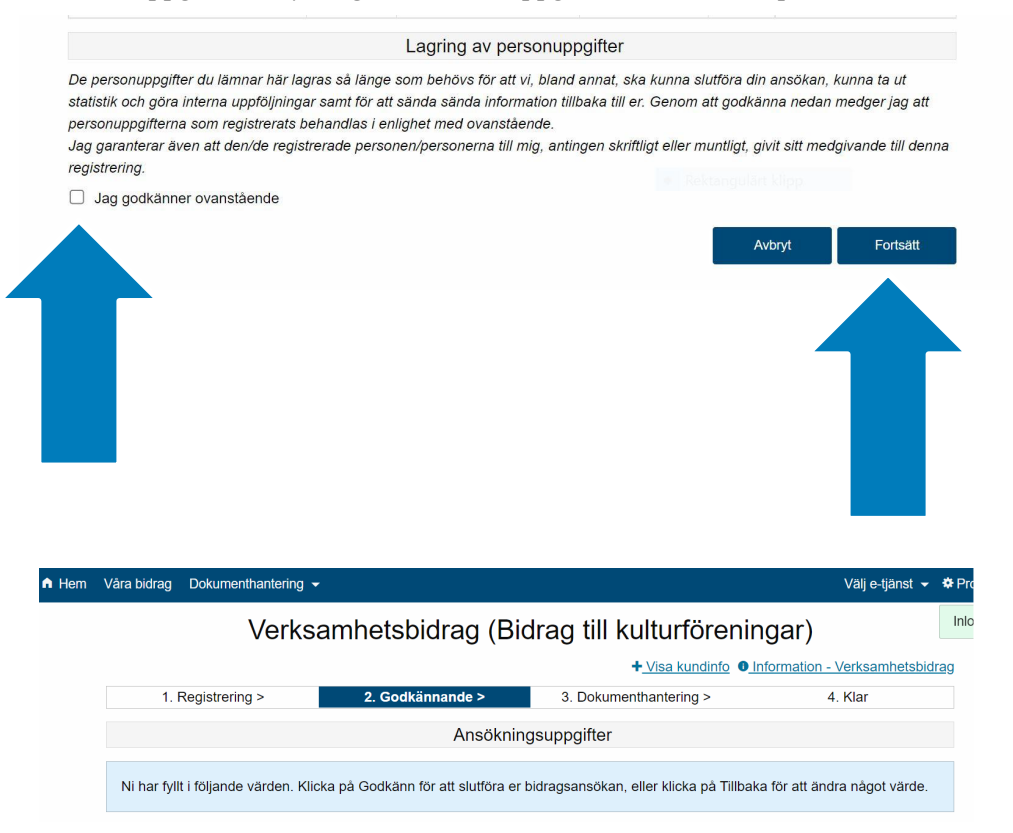

Kontrollera uppgifterna och skrolla ner och klicka på godkänn.

|                                                                                                    | -                                                                                                    |                                                                                                    | Välj e-tjänst 👻     | Profil (S |
|----------------------------------------------------------------------------------------------------|----------------------------------------------------------------------------------------------------|----------------------------------------------------------------------------------------------------|---------------------|-----------|
| Verks                                                                                                    | amhetsbidrag                                                                                                    | (Bidrag till kulturföreningar)                                                                                                    |                     | Inloggni  |
|                                                                                                    |                                                                                                    | + <u>Visa kundinfo</u> <u>Informatio</u>                                                                                                    | on - Verksamhetsbid | rag       |
| 1. Registrering >                                                                                                    | 2. Godkännande >                                                                                                    | 3. Dokumenthantering >                                                                                                    | 4. Klar             |           |
|                                                                                                    | Upp                                                                                                    | laddning av filer                                                                                                    |                     |           |
| "Dokumenthantering"                                                                                                    |                                                                                                    |                                                                                                    |                     |           |
|                                                                                                    |                                                                                                    |                                                                                                    |                     |           |
| Namn                                                                                                    | Status                                                                                                    | Ladda upp fil                                                                                                    |                     |           |
| Namn<br>Verksamhetsberättelse                                                                                          | Status<br>OK                                                                                                    | Ladda upp fil                                                                                                    |                     |           |
| Namn<br>Verksamhetsberättelse<br>Revisionsberättelse                                                                   | Status<br>OK<br>OK                                                                                                    | Ladda upp fil  Ladda upp Verksamhetsberättelse  Ladda upp Revisionsberättelse                                                                                                    |                     |           |
| Namn<br>Verksamhetsberättelse<br>Revisionsberättelse<br>Resultatrapport                                                | Status<br>OK<br>OK<br>OK                                                                                                    | Ladda upp fil         Ladda upp Verksamhetsberättelse         Ladda upp Revisionsberättelse         Ladda upp Revisionsberättelse         Ladda upp Resultatrapport                                                       |                     |           |
| Namn<br>Verksamhetsberättelse<br>Revisionsberättelse<br>Resultatrapport<br>Balansrapport                               | Status<br>OK<br>OK<br>OK<br>OK                                                                                              | Ladda upp fil         Ladda upp Verksamhetsberättelse         Ladda upp Revisionsberättelse         Ladda upp Resultatrapport         Ladda upp Balansrapport                                                             |                     |           |
| Namn<br>Verksamhetsberättelse<br>Revisionsberättelse<br>Resultatrapport<br>Balansrapport<br>Verksamhetsplan            | Status           OK           OK           OK           OK           OK           OK           OK                           | Ladda upp fil         Ladda upp Verksamhetsberättelse         Ladda upp Revisionsberättelse         Ladda upp Resultatrapport         Ladda upp Balansrapport         Ladda upp Verksamhetsplan                           |                     |           |
| Namn<br>Verksamhetsberättelse<br>Revisionsberättelse<br>Resultatrapport<br>Balansrapport<br>Verksamhetsplan<br>Stadgar | Status           OK           OK           OK           OK           OK           OK           OK           OK           OK | Ladda upp fil         Ladda upp Verksamhetsberättelse         Ladda upp Revisionsberättelse         Ladda upp Resultatrapport         Ladda upp Balansrapport         Ladda upp Verksamhetsplan         Ladda upp Stadgar |                     |           |

Nu är det dags att ladda upp filerna. Vi godtar endast Word och PDF som filformat. **Det får inte vara foton som lagts in i exempelvis en PDF.** 

Skolla ner och klicka på **godkänn**. Nu är ansökan klar!

## 4 Övrigt

| A Hem | Våra bidrag Dokumenth                                                                           | antering 👻                                                                                |                              | Välj e-tjänst 👻          | * Profi |
|-------|-------------------------------------------------------------------------------------------------|-------------------------------------------------------------------------------------------|------------------------------|--------------------------|---------|
|       |                                                                                                 | Yerksamhetsbidrag (B                                                                      | idrag till kulturförening    | gar)                     | Inlog   |
|       | 1 1                                                                                             |                                                                                           | + <u>Visa kundinfo</u> 0_Inf | ormation - Verksamhetsbi | drag    |
|       | 1. Registr                                                                                      | 2. Godkännande >                                                                          | 3. Dokumenthantering >       | 4. Klar                  |         |
|       |                                                                                                 | Ansökn                                                                                    | ingsuppgifter                |                          |         |
|       | Tack för din ansökar<br>Ansökningsnummer: 3<br>Bekräftelse har skicka<br>Er ansökan är klar och | nl<br>324<br>Its till susanne.eriksson1@ludvika.se.<br>h registrerad med följande värden: |                              |                          |         |

Om ni vill ladda upp något dokument senare så går ni till **dokumenthantering** på den blå listen och väljer ladda upp filer.

Vill ni se vilka bidrag ni sökt så hittar ni dem under våra bidrag på den blå listen.